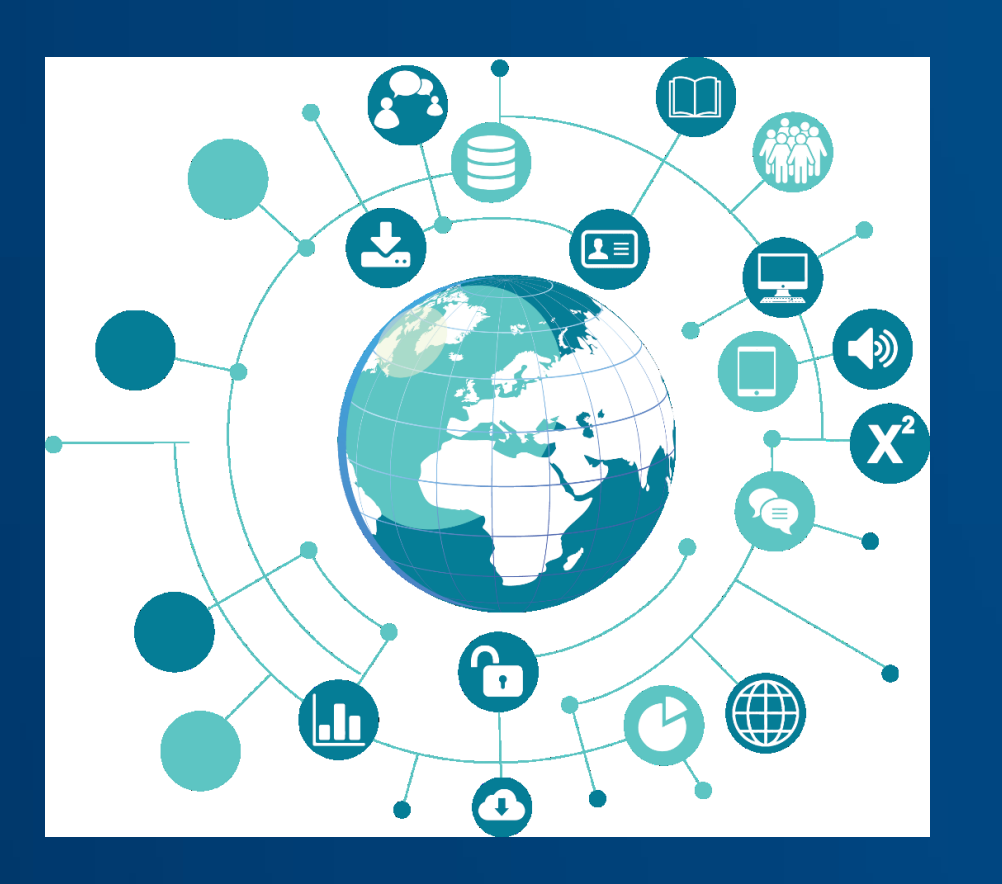

# Scopus Eyes on global research

Viveka Pillai vpillai@hsrc.ac.za

Shingi Muzondo smuzondo@hsrc.ac.za Jacqueline Maseloane jlnmaseloane@hsrc.ac.za

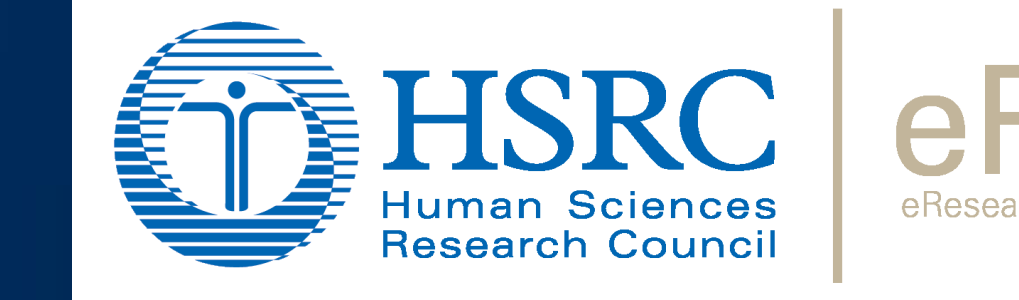

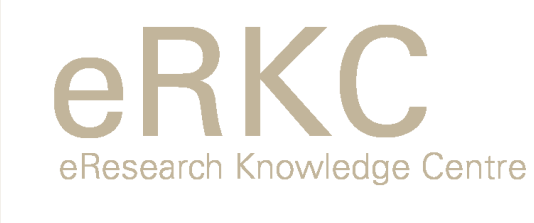

# **Document search**

Search tips ⑦

Reset form Search Q

Learn more about how Improve Scop

**~** +

~ - +

Search. Discover. Analyze

### **Search Panel**

| Document search   Documents Authors Affiliations Advanced   Search   Article Title, Abstract, Keywords   Imit                                                                                                    |
|----------------------------------------------------------------------------------------------------|
| Documents Authors   Affiliations Advanced     Search Article Title, Abstract, Keywords     Image: Search tips @     Search   Article Title, Abstract, Keywords     Image: Search tips @     Search   Article Title, Abstract, Keywords     Image: Search tips @     Search   Article Title, Abstract, Keywords     Image: Search tips @     Search   Article Title, Abstract, Keywords     Image: Search tips @     Search   Article Title, Abstract, Keywords   Image: Search tips @     Search   Article Title, Abstract, Keywords   Image: Search tips @     Search tips @     Search |
|                                                                                                    |

| earch Sources Alerts Lists Help ∨ )                                                                                                    | john User 🗸 🚞          | Scopus                                                                                                    |
|----------------------------------------------------------------------------------------------------|------------------------|----------------------------------------------------------------------------------------------------|
|                                                                                                    | Compare sources>       | Document searc                                                                                                    |
| We want lung cancer or adenocarcinoma to<br>be the main subject of the documents. So,<br>let's search for the terms in the Article<br>Title, Abstracts, and Keywords fields. | Search tips ()         | Documents Authors Affilia                                                                                               |
| Title, Abstract, Keywords +                                                                                                    |                        | Search<br>"lung cancer" OR adenocarci                                                                                   |
| tas<br><u>+ Title, Abstract, Keywords</u><br>Irs                                                                                                    |                        | e.g., 'heart attack' AND stress                                                                                         |
| e Title Reset for                                                                                                    | m Search Q             | Search                                                                                                    |
| ict<br>ords<br>tion - CO-                                                                                                    | earn more about how to | To search additional term<br>add a search box. Then<br>select a connector from the<br>AND/OR/AND NOT<br>dron-down list. |
| 14                                                                                                    | Improve scopus         |                                                                                                    |
| Sear                                                                                                    | ching for documents    | Scopus                                                                                                    |

To search additional terms, add a search box. Then select a connector from the AND/OR/AND NOT drop-down list

### **Results Page**

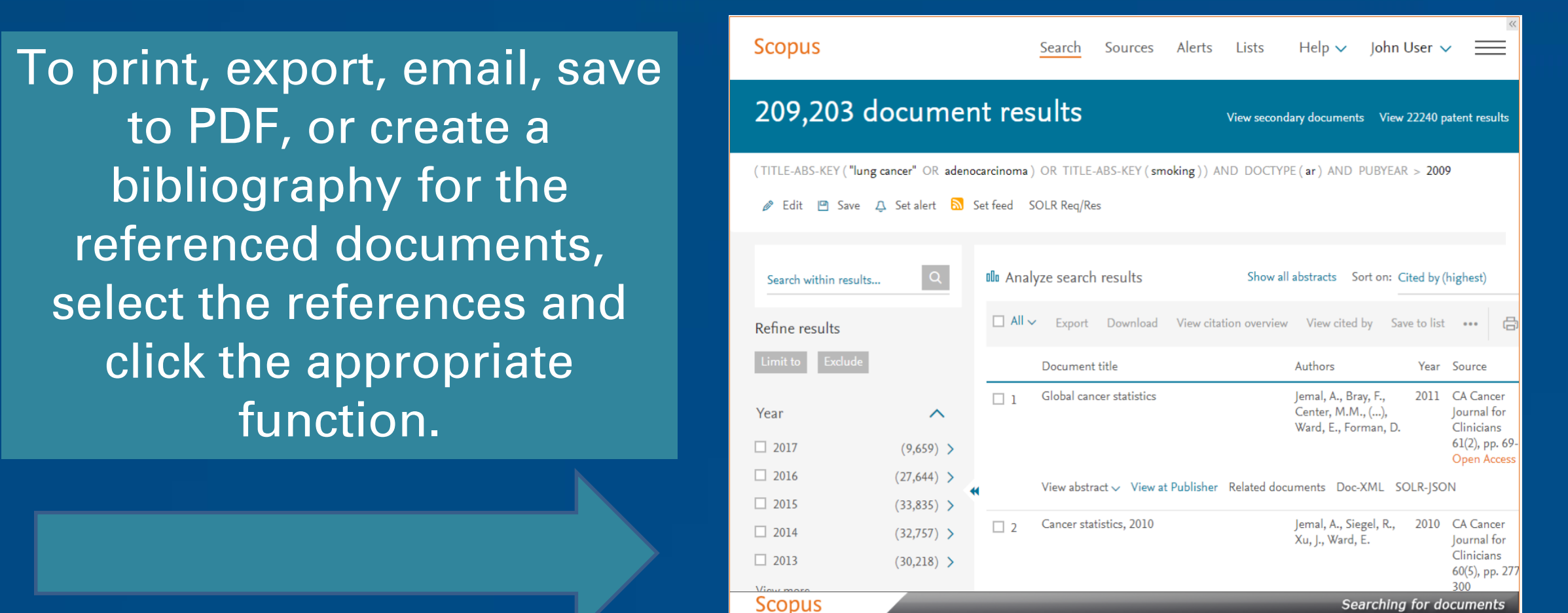

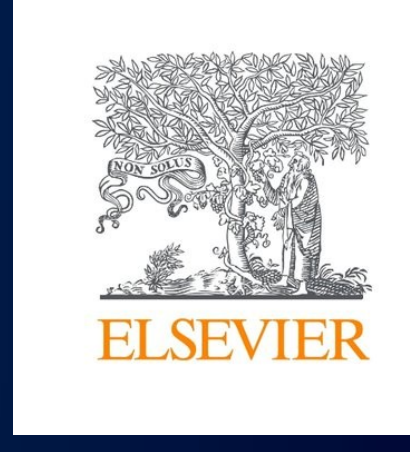

#### Analysis of Results

nent results

ert 🔊 Set feed

(909) >

,306) >

.171) >

Q 🛛 🕮 Analyze search results

👌 🛛 🎙

Global cancer statistics

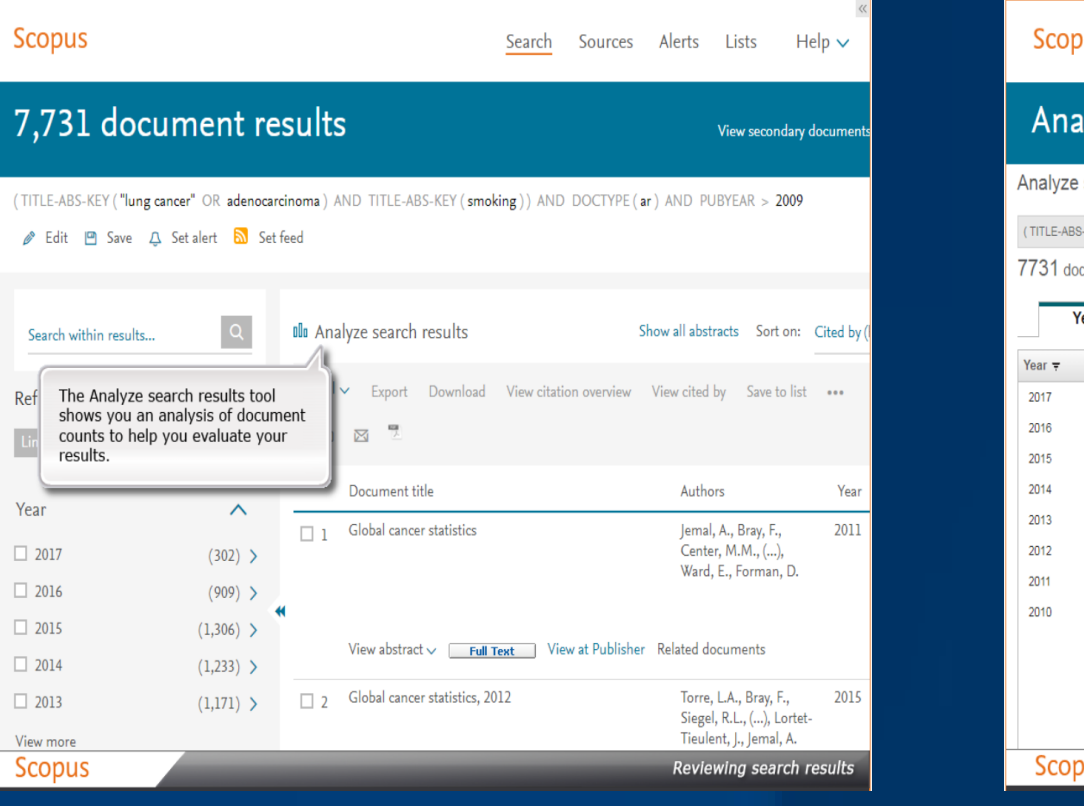

| Scopus                |                       |                     |                                                     |                              | Search       | Sources      | Alerts    | Lists           | Help 🗸       |
|-----------------------|-----------------------|---------------------|-----------------------------------------------------|------------------------------|--------------|--------------|-----------|-----------------|--------------|
| Analy:<br>Analyze sea | ze search             | ı resu              | Use the tabs t<br>analysis based<br>different parai | o see the<br>I on<br>meters. |              |              |           |                 |              |
| (TITLE-ABS-KEY)       | "lung cancer" OR adei | nocarcinoma) ANI    | D TITLE-ABS-KEY (                                   | smoking)) ANE                | DOCTYPE (ar) | AND PUBYEAR  | > 2009 Ba | ick to your sea | irch results |
| 131 docume            | ent results Choose da | ate range to analyz | to 🔹 2010                                           | 2017 🔻                       | Analyze      |              |           |                 |              |
| Year                  | Source                | Author              | Affiliation                                         | Country/Te                   | erritory Do  | ocument type | Subject   | t area          |              |
| Year <del>-</del>     | Documents             |                     | Ďo                                                  | cument                       | s by yea     | r            |           |                 |              |
| 2017                  | 302                   |                     |                                                     | 1400                         |              |              |           |                 |              |
| 2016                  | 909                   |                     |                                                     |                              |              |              |           |                 |              |
| 2015                  | 1306                  |                     |                                                     | 1200                         |              |              |           |                 |              |
| 2014                  | 1233                  |                     |                                                     |                              |              |              |           |                 |              |
| 2013                  | 1171                  |                     |                                                     | 1000                         |              |              |           |                 |              |
| 2012                  | 1050                  |                     | ts                                                  |                              |              |              |           |                 |              |
|                       | 933                   |                     | nmen                                                | 800                          |              |              |           |                 |              |
| 2011                  |                       |                     |                                                     |                              |              |              |           |                 |              |
| 2011<br>2010          | 827                   |                     | Do                                                  |                              |              |              |           |                 |              |
| 2011<br>2010          | 827                   |                     | Õ                                                   | 600                          |              |              |           |                 |              |
| 2011<br>2010          | 827                   |                     | õ                                                   | 600                          |              |              |           |                 |              |

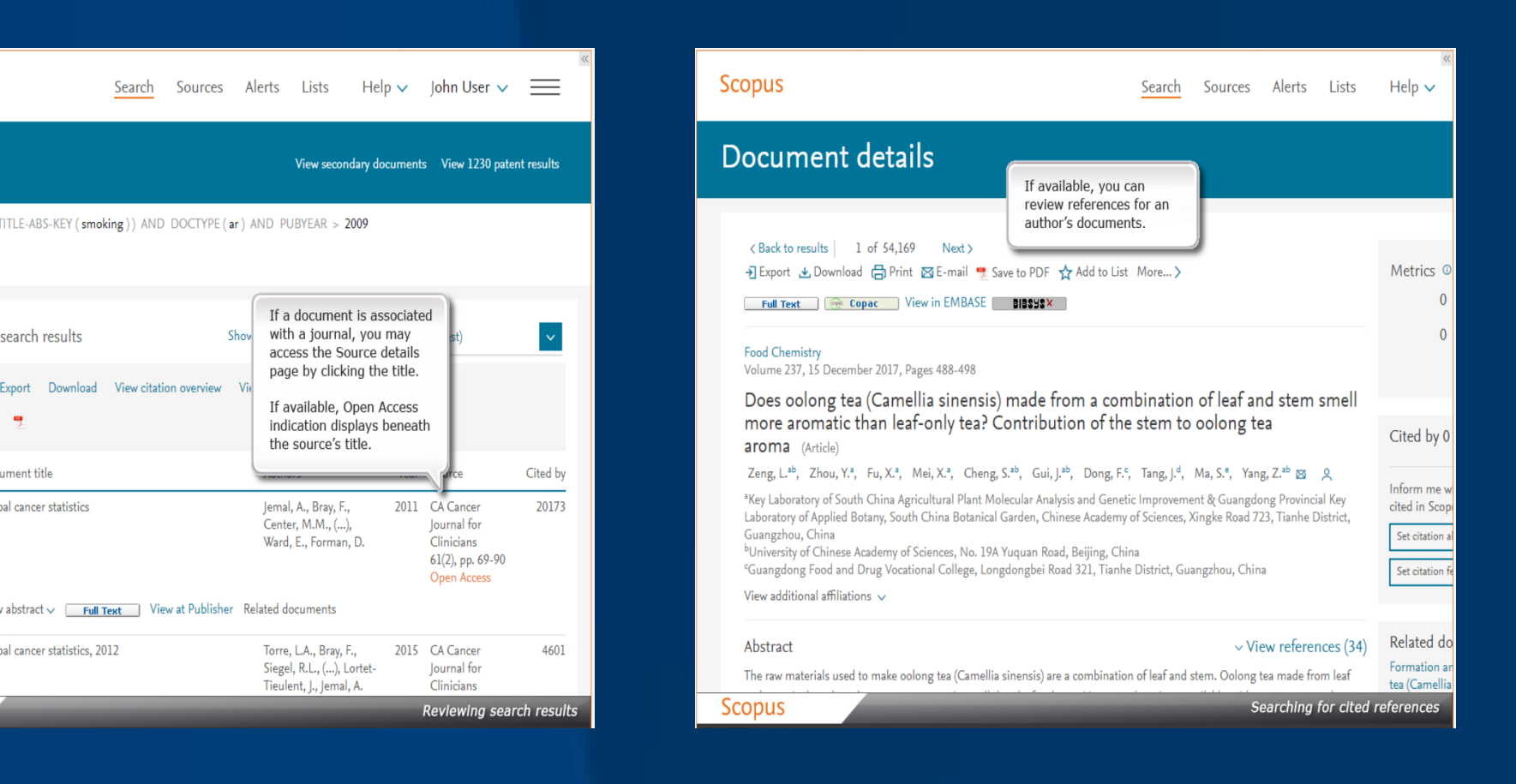

### Using Scopus article metrics (PlumX)

As a compliment to traditional citation metrics PlumX metrics are available. As people interact with research online, they will leave online "footprints". Plum analytics gathers these footprints and created and categorises metrics on individual pieces on research output. You will find metrics for the document, allowing you to evaluate both citation impact and levels of community engagement regarding the document's publishing.

function.

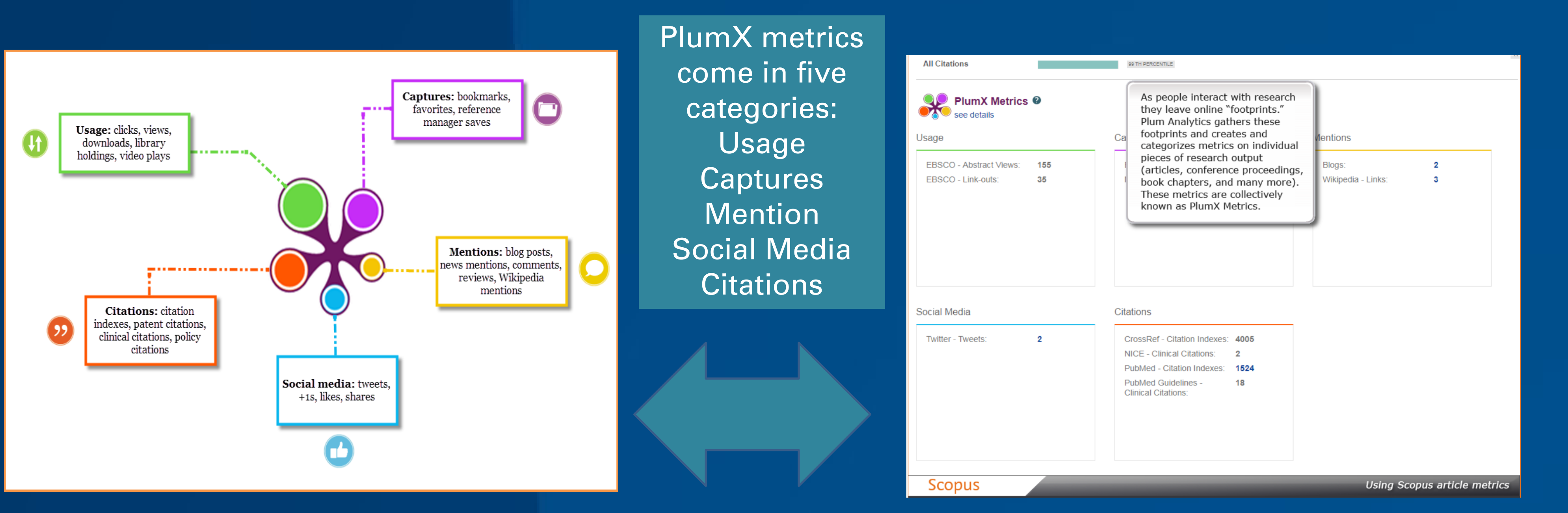

# Author profile generation **Prof Leickness Simbayi**

## Sources/journals

Scopus content overage by subject area:

To find a source title, click Sources.

#### **Scopus Author profile and H-Index**

Jemal, A., Bray, F.,

Ward, E., Forman, D

Center, M.M., (...)

| Scopus                                                                          | Search          | Sources       | Alerts     | Lists | Help 🗸 | John User 🗸 📰                             |
|---------------------------------------------------------------------------------|-----------------|---------------|------------|-------|--------|-------------------------------------------|
| Document search                                                                 |                 |               |            |       |        | Compare sources>                          |
| Documents Authors Affiliations Adv<br>Search<br>E.g., "heart attack" AND stress | vanced<br>e Tit | tle, Abstract | , Keyword: | 5 ~   | +      | Search tips 🕥                             |
| > Limit                                                                         |                 |               |            |       | Reset  | form Search Q                             |
|                                                                                 |                 |               |            |       | ÇÇ     | Learn more about how to<br>Improve Scopus |
| Scopus                                                                          |                 |               |            | _     | _      | Searching for authors                     |

The search results show the subject areas associated with the author's documents. To view the documents written by the author, click on the tab that indicates the number of documents. To view documents that have cited the author's work, click on the "Cited by .... " tab. Also view co-authors, author history and sources / journals the author has published in. Set up an alert to be notified when the author's documents are cited by clicking on the "Get citation alerts" To received notifications when a new document is published, select "Follow this author".

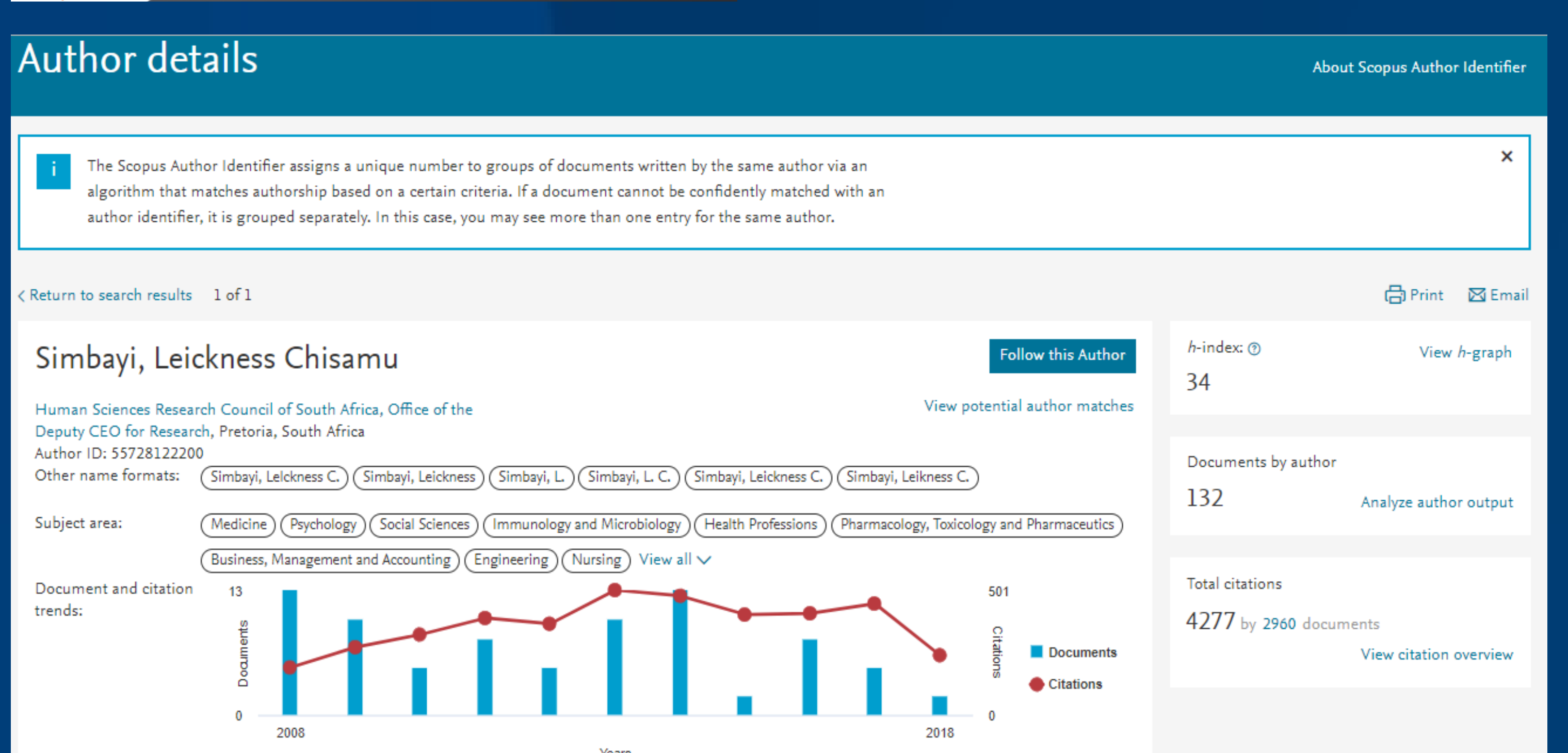

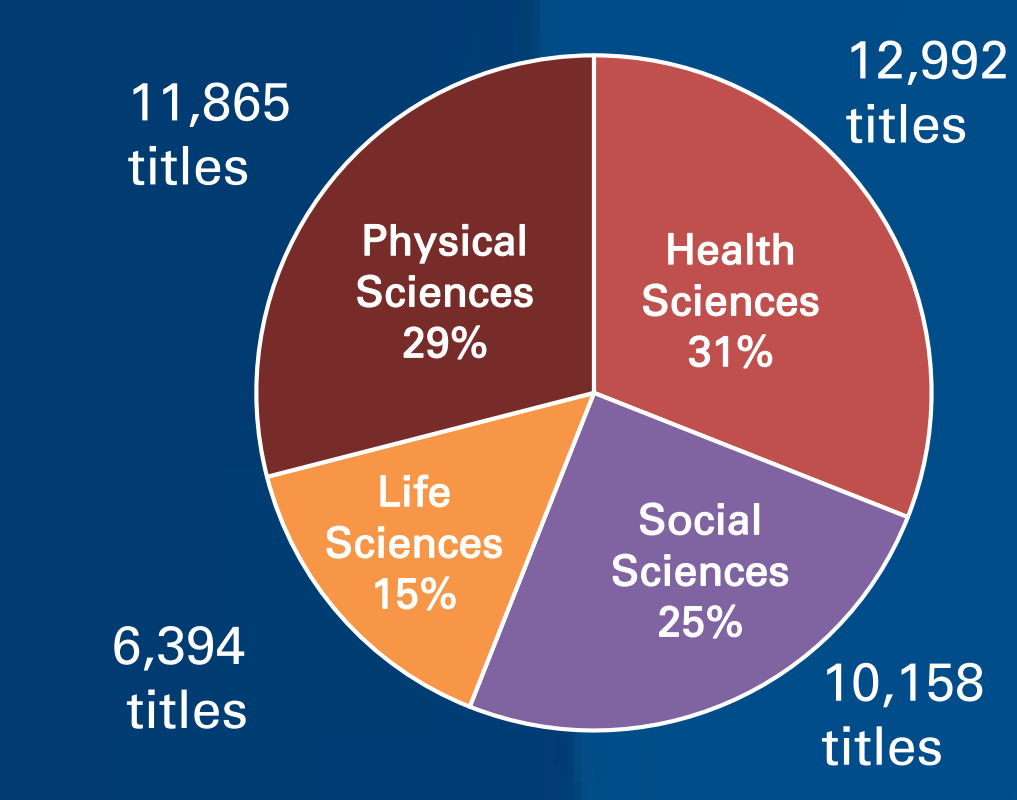

#### Filter options:

- the option to sort based on only  $\checkmark$ journals which are considered Open access
- to sort based upon the entered  $\checkmark$ minimum number of Documents or Citations used for the CiteScore calculation.

✓ All available source titles in Scopus are listed on the **Sources page**. ✓ Several filter options for refining the list of sources. Are available ✓ Search for a source by entering a subject area, title, publisher, or ISSN.

| Scopus                                                                                                    |                                                                                                    | Search           | Sources | Alerts  | Lists | <u>Help</u> ∨    | SciVal             | Viveka Pillai 🗸   | ≡ |
|----------------------------------------------------------------------------------------------------|----------------------------------------------------------------------------------------------------|------------------|---------|---------|-------|------------------|--------------------|-------------------|---|
| Sources                                                                                                    |                                                                                                    |                  |         |         |       |                  |                    |                   |   |
| Image: Title       Image: CiteScore metrics for journ         CiteScore metrics from Scopus and       Comprehensive         • Comprehensive       • Transparent         • Current and free       Use this page to find a source and use more than one quantitative not source and use more than one quantitative not source and use more than one | Enter title<br>nals and serials<br>re:<br>d view associated metrics. Use qualitative as well as quantitative metrics when presen<br>netric. Learn more about CiteScore. | ting your resear | Find s  | sources |       | 2013 <b>2014</b> | ments from 3 years | Citations in 2017 | X |

| lter refine list                   |                                  | Source type            | ~ |
|------------------------------------|----------------------------------|------------------------|---|
| pply Clear filters                 | There are also options to filter |                        |   |
| isplay options 🔨                   |                                  |                        |   |
| Display only Open Access journals  | based on <b>source type</b> .    | Book Series            |   |
| Display only source with           |                                  |                        |   |
| minimum 0 Documents                |                                  | Conference Proceedings |   |
| (previous 3 years)                 |                                  | Ŭ                      |   |
| tescore highest quartile           | Unce vou have chosen vour filter | Trade Publications     |   |
| Show only titles in top 10 percent |                                  |                        |   |
| 1st quartile                       | ontions select Apply to undate   |                        |   |
| 2nd quartile                       |                                  |                        |   |
| 3rd quartile                       | vour Sconue source liet          | Apply Clear filters    |   |
| 4th quartile                       |                                  |                        |   |

The Scopus Sources page provides a feature to download the entire Scopus source list as a Microsoft® Excel® spreadsheet.

#### *h*-index:

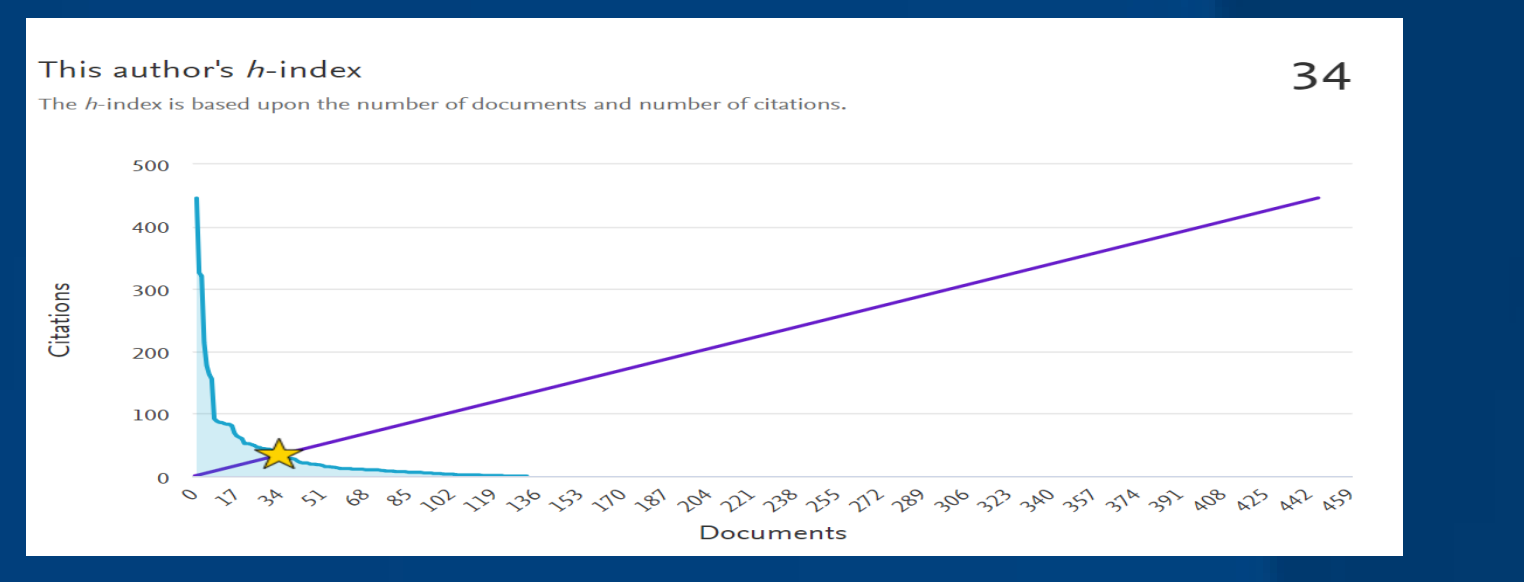

#### Top 5 most cited documents:

| Document title                                                                                                    | Authors                                                                        | Year Source                                                                                  | Cited by |
|----------------------------------------------------------------------------------------------------|--------------------------------------------------------------------------------|----------------------------------------------------------------------------------------------|----------|
| HIV testing attitudes, AIDS stigma, and voluntary HIV counselling and testing in a black township in Cape Town, South Africa | Kalichman, S.C., Simbayi, L.C.                                                 | 2003 Sexually Transmitted Infections<br>79(6), pp. 442-447                                   | 446      |
| View abstract $\lor$ SFX Get it! View at Publisher Related documents                                                         |                                                                                |                                                                                              |          |
| Alcohol use and sexual risks for HIV/AIDS in sub-saharan Africa: Systematic review of empirical findings                     | Kalichman, S.C., Simbayi, L.C., Kaufman, M., Cain,<br>D., Jooste, S.           | 2007 Prevention Science<br>8(2), pp. 141-151                                                 | 326      |
| View abstract 🗸 SFX Get it! View at Publisher Related documents                                                              |                                                                                |                                                                                              |          |
| Internalized stigma, discrimination, and depression among men and women living with HIV/AIDS in Cape Town, South Africa      | Simbayi, L.C., Kalichman, S., Strebel, A., (), Henda,<br>N., Mqeketo, A.       | 2007 Social Science and Medicine<br>64(9), pp. 1823-1831                                     | 321      |
| View abstract 🗸 SFX Get it! View at Publisher Related documents                                                              |                                                                                |                                                                                              |          |
| Development of a brief scale to measure AIDS-related stigma in South Africa                                                  | Kalichman, S.C., Simbayi, L.C., Jooste, S., (),<br>Cherry, C., Kagee, A.       | 2005 AIDS and Behavior<br>9(2), pp. 135-143                                                  | 214      |
| View abstract 🗸 SFX Get it! View at Publisher Related documents                                                              |                                                                                |                                                                                              |          |
| Measuring AIDS stigmas in people living with HIV/AIDS: The Internalized AIDS-Related Stigma Scale                            | Kalichman, S.C., Simbayi, L.C., Cloete, A., (),<br>Mkhonta, R.N., Ginindza, T. | 2009 AIDS Care - Psychological and Socio-<br>Medical Aspects of AIDS/HIV<br>21(1), pp. 87-93 | 177      |
| View abstract 🗸 SFX Get it! View at Publisher Related documents                                                              |                                                                                |                                                                                              |          |

#### Total number of Citations 4277, cited by 2970 documents: Citations

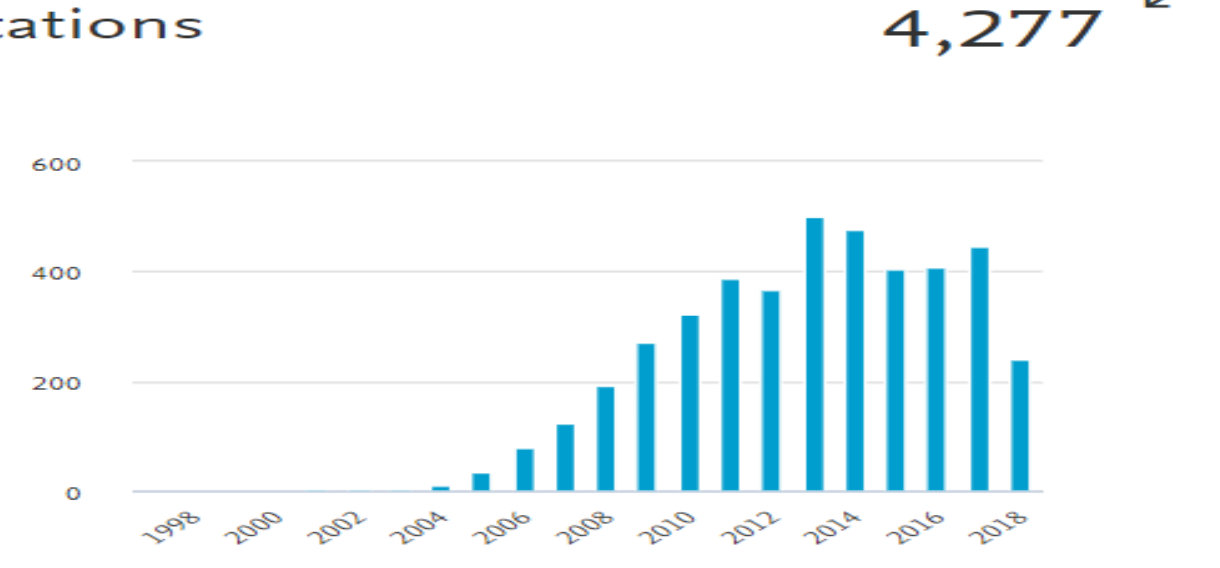

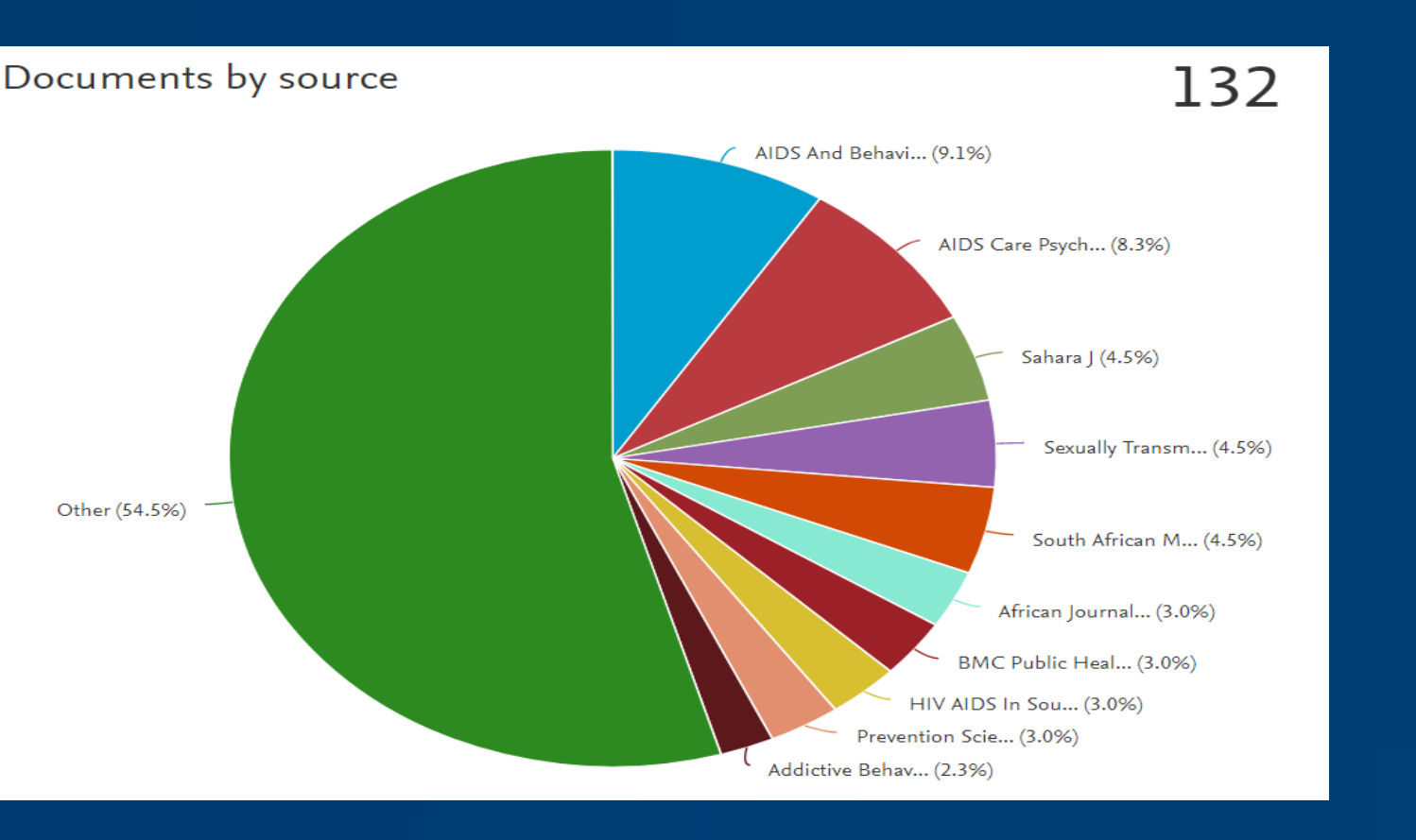

| ,469 results | 🛃 Download Scopus Source Lis |                                 |                    |                       |                     |           |   |
|--------------|------------------------------|---------------------------------|--------------------|-----------------------|---------------------|-----------|---|
|              |                              |                                 |                    |                       | View metrics for ye | ear: 2017 | V |
| urce title 🗸 | CiteScore 🗸                  | Highest percentile $\downarrow$ | Citations<br>2017↓ | Documents<br>2014-16↓ | % Cited ↓           | SNIP ↓    | > |

- ✓ **CiteScore** is an easy way of measuring the citation impact of serial titles, such as journals, and is based on the average citations received per document.
- CiteScore is the number of citations received by a journal in one year to documents published in the three previous years, divided by the number of documents indexed in Scopus published in those same three years.

#### Select a Source title to view the associated Source details page.

| -A Cancer lournal for Clinicians                                                          |                          |    |
|-------------------------------------------------------------------------------------------|--------------------------|----|
| pus coverage years: from 1950 to Present<br>Jisher: Wiley-Blackwell                       | CiteScore 2017<br>130.47 | 0  |
| N: 0007-9235 E-ISSN: 1542-4863<br>yject area: (Medicine: Hematology) (Medicine: Oncology) | sjr 2017<br>61.786       | () |
| wall documents > Set document alert Journal Homepage ( <u>URARY OF CONDERS</u> )          | SNIP 2017<br>88.164      | 0  |

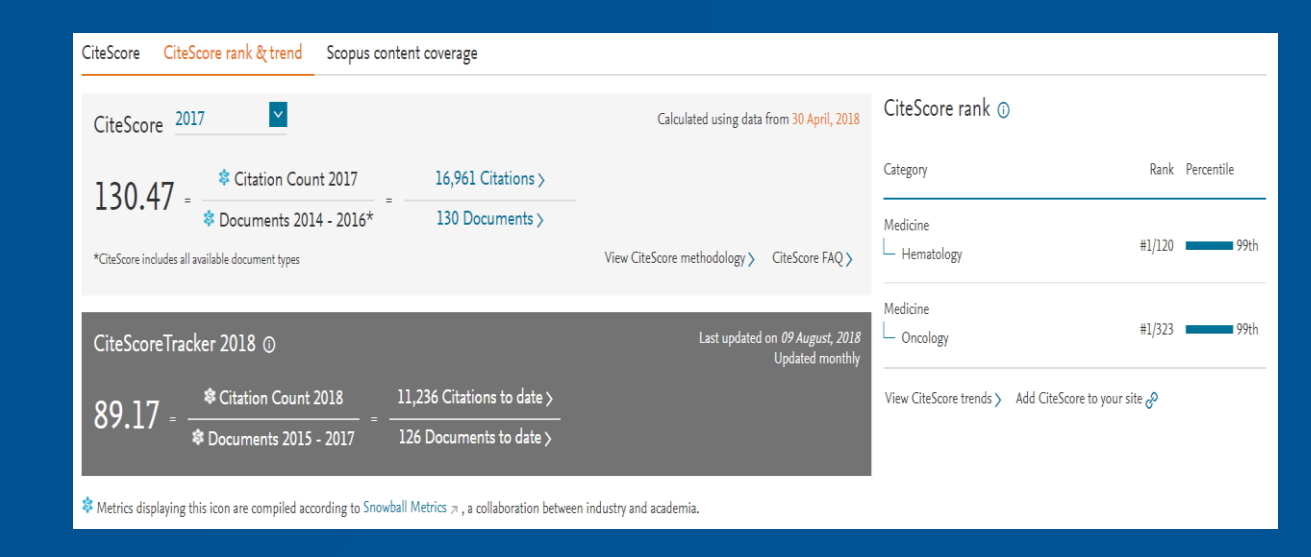

#### CiteScore Percentile indicates the relative standing of a serial title in its subject field.

Open Access sources/journals are indicated in orange text. Open Access indicates that a journal has been peer reviewed and is available online without any restrictions.